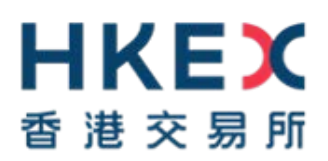

# 電子呈交系統

# 有關上市事宜的簡易參考指南

2019年11月

### <u>目錄</u>

| 1                               | 登入前要準備的資料                                    | 3                     |
|---------------------------------|----------------------------------------------|-----------------------|
| 2                               | 首次登入電子呈交系統                                   | 4                     |
| 2.1                             | 以流動保安編碼器 (MobilePASS)激活賬戶                    | 4                     |
| 3                               | 登入電子呈交系統                                     | 5                     |
| 3.1<br>3.2<br>3.3               | 輸入用戶賬號,用戶密碼及一次性密碼<br>接受免責聲明的版頁<br>從主項目單中選擇   | 5<br>5<br>5           |
| 4                               | 以短訊密碼登入                                      | 6                     |
| 4.1<br>4.2<br>4.3<br>4.4        | 呈交申請使用短訊密碼登入<br>以短訊密碼登入<br>接受免責聲明的版頁<br>主項目單 | 6<br>6<br>6           |
| 5                               | 呈交檔案                                         | 7                     |
| 5.1<br>5.2<br>5.3<br>5.4<br>5.5 | 登入系統<br>填入呈交資料<br>上載檔案<br>確認呈交<br>確認頁        | 7<br>7<br>7<br>7<br>7 |
| 6                               | 檢視檔案呈交記錄                                     | 8                     |
| 6.1<br>6.2                      | 登入系統<br>檢視檔案呈交紀錄                             | 8<br>8                |
| 7                               | 下載文件範本                                       | 9                     |
| 7.1<br>7.2                      | 登入系統<br>下載範本                                 | 9<br>9                |
| 8                               | 檢視公司資料/更新用戶資料/更改用戶密碼1                        | 0                     |
| 8.1<br>8.2<br>8.3<br>8.4        | 登入系統                                         | 0<br> 0<br> 0         |
| 9                               | 登出系統1                                        | 1                     |

## 1 登入前要準備的資料

於首次登入前 · 您必須在 App Store 或 Google Play<sup>™</sup> 下載手機應用程式 SafeNet MobilePASS 到您的流動裝置。

- 1. 用戶賬號,用戶密碼及用於產生一次性密碼的保安編碼器-用於登入系統。
- 2. 要呈交的檔案。

## 2 首次登入電子呈交系統

#### 2.1 以流動保安編碼器 (MobilePASS)激活賬戶

- a) 登入電子呈交系統網頁 https://www1.esubmission.hkex.com.hk。
- b) 在登入頁面,輸入您的*用戶賬號*。
- c) 「*啟動賬戶*」頁面將會顯示。

#### 啟動賬戶頁面(流動保安編碼器)

| HKEX             | 電子呈交系統                                     | 李朝大小 🔺 🔺 🗛 💵 📚                              |
|------------------|--------------------------------------------|---------------------------------------------|
| 香港交易所            | 編進物会交易所資源公司<br>(画進交易及局質所到常公司)的全運知關公司)      |                                             |
| 10/04/2019 16:37 | * 必須填駕<br>用戶驅触                             |                                             |
|                  | 0444LIRb/2                                 |                                             |
|                  | •用戶旦記的電影地址                                 |                                             |
|                  | 用戶世后的電話中止                                  |                                             |
|                  | • 新信編                                      |                                             |
|                  | 新思望                                        |                                             |
|                  | (最終英語的人))最近接任性、並如時年は進展文学和(小規算)(時)的数字の必須第一) |                                             |
|                  | • 確認新術研                                    |                                             |
|                  | 1612月末後                                    |                                             |
|                  | Token 說獎 更求 的? >>                          |                                             |
|                  | * 說動碼                                      |                                             |
|                  |                                            |                                             |
|                  | * — 实性密碼 受求 例子>>>                          |                                             |
|                  | 一次市家道                                      |                                             |
|                  | #18 II.4                                   |                                             |
|                  |                                            | Anna Tartha anna anna an Aireann an Aireann |

- d) 輸入您的登記電郵地址。
- e) 輸入新密碼。
- f) 再次輸入新密碼。
- g) 按「要求」後, Token 政策便會顯示。在 MobilePASS 輸入 Token 政策 (Token Policy String), 然後按「Continue」。
- h) 輸入由 MobliePASS 所產生的啟動碼 (Activation Code)。
- i) 按「要求」。一次性密碼會以短訊形式發送至您已登記的流動電話號碼。
- j) 輸入一次性密碼。
- k) 按「激活」。

備註

• 首次登入前 · 請先在 App Store 或 Google Play<sup>™</sup> 下載手機應用程式 SafeNet MobilePASS 到您的流動裝置。

條款及編則 網站地圖 聯絡我們 私爆政策

### 3 登入電子呈交系統

您 須 登 入 電 子 呈 交 系 統 呈 交 或 更 新 資 料 。 開 啟 瀏 覽 器 並 輸 入 網 址: <u>https://www1.esubmission.hkex.com.hk</u> · 系統將顯示以下登入頁面。

| 日本の変換            | 電子呈交系統<br>應###6交期約前期以同<br>(第125月36月期月7月12月11日) | 李祖大小 A A EN S |
|------------------|------------------------------------------------|---------------|
| 11/04/2019 11:31 | 用戶級統                                           |               |
|                  | 用戶或稱                                           |               |
|                  | 一次造窑碣                                          |               |
|                  | 輸入保安構選耕的保安構講                                   |               |
|                  | 雪入                                             |               |
|                  | 以短訊肥識登人                                        |               |
|                  | 忘記用戶際域                                         |               |
|                  | <b>忘記城戶室環</b>                                  |               |
|                  | 登記                                             |               |

#### 3.1 輸入用戶賬號,用戶密碼及一次性密碼

- a) 輸入*用戶賬號*和*用戶密碼*。
- b) 輸入由保安編碼器產生的一次性密碼。
- c) 按「登入」。

#### 備註

- 如果您忘記了您的用戶賬號,可於按登入頁中*忘記用戶賬號。*輸入您的*用戶名稱,登 記電郵地址,公司代號*及圖中的字元,然後按「呈交」。系统會發電郵列出所有與輸 入資料匹配的用戶賬號至登記電郵地址。
- 如果您忘記了您的用戶密碼,可於登入頁中按*忘記賬戶密碼*。輸入您的*用戶賬號,登 記電郵地址*及圖中的字元,然後按「呈交」。系统會發電郵至登記電郵地址。您可按 電郵內的連結重設密碼。

#### 3.2 接受免責聲明的版頁

- a) 系統顯示「**免責聲明**」頁面。
- b) 閱讀免責聲明內容。
- c) 按「接受及繼續」進入電子呈交系統主頁。

#### 3.3 從主項目單中選擇

a) 系統顯示「*用戶主頁*」,在最上方為藍色的主項目單。選擇所需的功能然後繼續。

修款及週期 網站地圖 聯絡我們 私藩政策

### 4 以短訊密碼登入

當用戶無法從保安編碼器中取得一次性密碼時,用戶可以短訊密碼作後備登入電子呈交系統。用戶在登入頁按*以短訊密碼登入*,提供用戶賬號和用戶密碼來要求取得一次性密碼。 一次性密碼會以短訊形式發送至您已登記的流動電話號碼。

#### 4.1 呈交申請使用短訊密碼登入

- a) 輸入*用戶賬號*和*用戶密碼*。
- b) 輸入圖中字元。
- c) 按「呈交」。

#### 短訊密碼登入頁面

11

| 日代に入<br>雪港交易所 | 電子呈交系統<br>商用的自交型所有称公司<br>(新说文用及从期本有的公司的企業用展公司)                                                                                                    | 李徳大小 A A EN S |
|---------------|----------------------------------------------------------------------------------------------------|---------------|
| 04/2019 11:37 | 彩的中满已成功建立。                                                                                                    |               |
|               | 以經武審碼並入<br>・ ① 点堆時<br>調練入已得出到認約支税電話結碼(長條4位為*07087)約一次進業碼。<br>・ 一次位意構<br>一<br>一<br>一<br>一<br>一<br>一<br>一<br>次<br>一<br>一<br>次<br>世<br>業<br>・<br>の<br>一<br>二<br>一<br>一<br>二<br>一<br>一<br>二<br>一<br>一<br>二<br>一<br>一<br>二<br>一<br>一<br>二<br>一<br>一<br>二<br>一<br>一<br>二<br>一<br>一<br>二<br>一<br>一<br>二<br>一<br>一<br>二<br>一<br>一<br>二<br>一<br>一<br>二<br>一<br>一<br>二<br>一<br>一<br>二<br>一<br>一<br>二<br>一<br>二<br>一<br>二<br>一<br>二<br>一<br>二<br>一<br>二<br>一<br>二<br>一<br>二<br>一<br>二<br>一<br>二<br>一<br>二<br>一<br>二<br>一<br>二<br>一<br>二<br>一<br>二<br>一<br>二<br>一<br>二<br>一<br>二<br>一<br>二<br>一<br>二<br>一<br>二<br>一<br>二<br>一<br>二<br>一<br>二<br>二<br>一<br>二<br>二<br>一<br>二<br>二<br>一<br>二<br>二<br>二<br>二<br>二<br>二<br>二<br>二<br>二<br>二<br>二<br>二<br>二<br>二<br>二<br>二<br>二<br>二<br>二<br>二 |               |

#### 4.2 以短訊密碼登入

- a) 一次性密碼會以短訊形式發送至您已登記的流動電話號碼。
- b) 輸入一次性密碼。
- c) 按「登入」。

#### 4.3 接受免責聲明的版頁

- a) 系統顯示「**免責聲明**」頁面。
- b) 閱讀免責聲明內容。
- c) 按「接受及繼續」進入電子呈交系統主頁。

#### 4.4 主項目單

a) 系統顯示「*用戶主頁*」,在最上方為藍色的主項目單。選擇所需的功能然後繼續。

### 5 呈交檔案

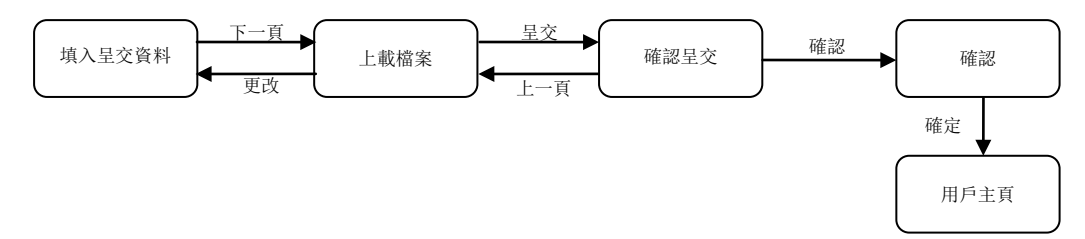

#### 5.1 登入系統

a) 請參考第3節和第4節。

#### 5.2 填入呈交資料

- a) 從「上市相關事宜檔案」中選取「呈交上市相關事宜檔案」。
- b) 「 **呈交上市相關事宜檔案**」頁面將會顯示。
- c) 選擇個案類別。如果個案類別是現有個案編號(有個案編號的文件)·輸入現有個案編號。如果個案類別是新個案/非個案呈交(沒有個案編號的文件)·輸入公司代號。
- d) 按「下一頁」。

#### 5.3 上載檔案

- a) 按「選擇檔案」以揀選需要上載的檔案。
- b) 按「打開」。檔案名稱將顯示在「上載的檔案清單」下。
- c) 選擇*文件類型*和輸入*備註*(如需要)。
- d) 重複以上步驟 a) 至 c) 直到所有檔案都已上載。
- e) 如果您希望在呈交檔案後收到呈交確認電子郵件,請勾選*收取呈交確認電郵*。
- f) 按「呈交」。

備註

 您可以預覽每個上載檔案的內容或刪除不需要呈交的檔案。您可以按檔案名稱來預覽 檔案內容,該檔案將會以相關應用程序(例如 Adobe)打開。如要刪除該檔案,請按 檔案旁邊的「*刪除*」。

#### 5.4 確認呈交

- a) 檢閱呈交資料。
- b) 按「確認」。

#### 5.5 確認頁

- a) 於成功呈交後,確認頁將會顯示。
- b) 按「確定」以返回「*用戶主頁*」。

## 6 檢視檔案呈交記錄

#### 6.1 登入系統

a) 請參考第3節和第4節。

#### 6.2 檢視檔案呈交紀錄

- a) 從「上市相關事宜檔案」中選取「上市相關事宜呈交紀錄」。
- b) 在呈交紀錄頁,系統會列出過去 365 天的呈交紀錄。呈交紀錄會按呈交日期/時間次序 排列(最新的呈交紀錄會先到出)。
- c) 您可以用不同的搜尋條件去篩選呈交紀錄。選定條件(例如:個案編號,公司代號或呈 交日期範圍)後按「檢索」。系統將會列出搜尋結果。

## 7 下載文件範本

#### 7.1 登入系統

a) 請參考第3節和第4節。

#### 7.2 下載範本

- a) 從主項目單中選取「**下載文件範本**」。
- b) 揀選*項目種類*,然後按「選擇」。系統會列出相關範本並以範本名稱升序排列。
- c) 按適當的範本名稱下載範本。
- d) 頁面會顯示「下載完成」的對話框。按「儲存」將文件儲存到所需位置。或者·按 「打開」。範本便會以相關應用程序(例如 Microsoft Word / Excel)打開。

### 8 檢視公司資料/更新用戶資料/更改用戶密碼

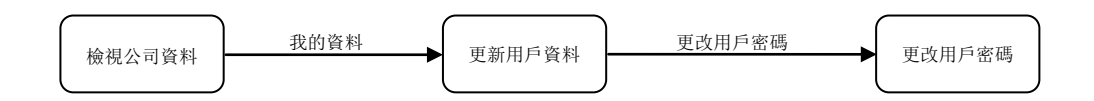

#### 8.1 登入系統

a) 請參考第3節和第4節。

#### 8.2 檢視公司資料

- a) 從「管理」中選取「資料管理」。
- b) 系統會顯示「**公司資料**」頁面。

#### 8.3 更新用戶資料

- a) 按「我的資料」。
- b) 根據需要更新個人資料。如要更改密碼,請參考下方的「更改用戶密碼」章節。
- c) 按「儲存」。

#### 8.4 更改用戶密碼

- a) 在「*用戶資料*」頁面,按「更改用戶密碼」。
- b) 輸入現時使用的密碼。
- c) 輸入新密碼並重新輸入新密碼。
- d) 按「儲存」。如果成功更改密碼,系統會顯示訊息確認。

# 9 登出系統

- a) 從最上方的藍色主項目單中選取「登出」。
- b) 關閉瀏覽器。